# IP66 Beam 380W Moving Head

# **USER MANUAL**

## (TFT DISPLAY)

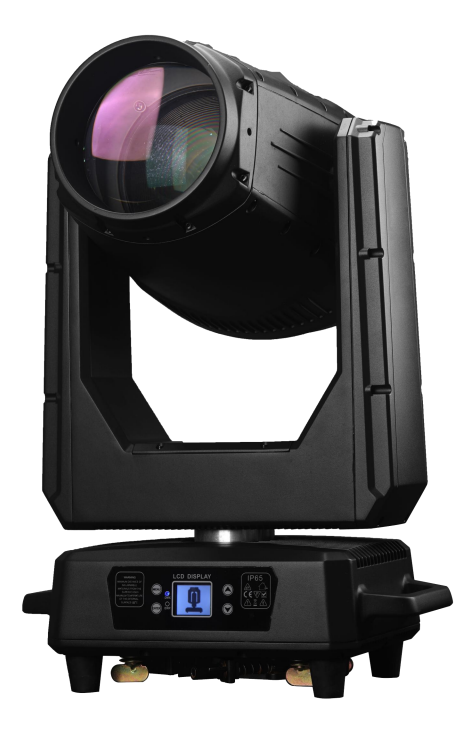

## **Selling Points:**

1. High protection level: IP66, not afraid of heavy rain impact, can completely prevent dust from entering.

2. Lightweight: only 21KG.

4. Magnetic coding positioning: fast and accurate without losing step.

**3.** Good heat dissipation: air cooling + full die-cast magnesium alloy + radiator heat dissipation, extending the life of the lamp.

4. Strong corrosion resistance: passed 500 hours of salt spray test, suitable for seaside, desert and other environments.

5. High shock absorption: not afraid of collision and impact caused by mobile performance transportation.

Optics:

Light source: 380W/420 long-life gas discharge bulb Color temperature: 7800K Diameter of light outlet: 160mm Illumination: 230000Lux@15m Light source life: 3000 hours Beam angle: 1.6°

Effect: Horizontal scan: 540° Vertical scan: 270° Color system: One color wheel, 13 colors plus white light Gobo system: One fixed gobo plate, 17 gobos Focus: Electric focus Atomization: Atomized glass Strobe: 0~20Hz Dimming: 0~100% strobe dimming Prism: One 8-prism, one honeycomb prism, can be superimposed Control: Control mode: DMX512 /RDM DMX channel: 18CH Display: Touch control interface, can remotely control the bulb switch function, display fan speed, bulb usage time

Power supply: Input voltage and frequency: 90~240V, 50/60Hz Power connection: Waterproof power connector input/output Signal connection: 3 pin or 5 pin waterproof plug socket Total power: 550W Power factor: 0.95 Working environment: -20°C~45°C

Physical characteristics: Size: 41.5\*24\*70.6CM Weight: 21kg Cooling system: air cooling + die-cast magnesium alloy + radiator Casing: magnesium alloy casing, black outdoor paint Protection level: IP66 Standard configuration: folding integrated hook, power cable 1PC, DMX cable 1PC, safety rope 1PC IP rating: IP66

## CONTENTS

| Chapter 1 Installation and attention             |
|--------------------------------------------------|
| 1. Maintenance                                   |
| 2. Statement                                     |
| 3. Safety Precaution                             |
| 4. Cable connection (DMX)                        |
| 5. Rigging (Optional)                            |
| 6. RDM Note                                      |
| Chapter 2 Panel operation                        |
| 1. Brief                                         |
| 2. Operation                                     |
| 1. Operate fixture with touch or encoder/button4 |
| 2. Parameter value setting                       |
| 3. Boolean parameter setting                     |
| 4. Sub Menu (Parameter)                          |
| 5. Anti wrong touch operation of key             |
| 3. Operation and parameter instruction           |
| 1. DMX Address setting                           |
| 2. Fixture operating mode setting                |
| 3. Set display                                   |
| 4. Scene                                         |
| 5. Set light run parameter                       |
| 6. Status and information                        |
| Chapter 3 Channel description                    |
| 1. Channel table                                 |

## **Chapter 1 Installation and attention**

## 1. Maintenance

• To reduce the risk of electrical shock or fire, do not expose this unit to rain or moisture.

- Intermittently using will extend this item's service life.
- Please clear the fan, fan net, and optical lens in order to keep good work state.
- Do not use the alcohol or any other organic solvent to wipe the shell.

## 2. Statement

The product has perfect performance and integrity packing. All users should be strictly complying with the warning and operating instructions as stated. Or we aren't in charge of any result by misusing. Any damage resulting by misuse is not within the Company's warranty. Any fault or problem caused by neglecting the manual is also not in the charge of dealers.

Note: All information is subject to change without prior notice.

## 3. Safety Precaution

• In order to guarantee the product's life, please don't put it in the damp places or even the environment over 60 degress.

- Always mount this unit in safe and stable matter.
- Install or dismantle should operate by professional engineer.

• Using lamp, the change rate of power voltage should be within  $\pm 10\%$ , If the voltage is too high, it will shorten the light's life; If it's not enough, will influence the effect.

• Please restart it 20 minutes later after turning off light, until full-cooling. Frequent switching will reduce the life span of lamps and bulbs; intermittent using will improve the life of bulbs and lamps.

• In order to make sure the product is used well, please read the Manual carefully.

## 4. Cable connection (DMX)

Use a cable conforming to specifications EIA RS-485: 2-pole twisted, shielded, 1200hm characteristic impedance, 22-24 AWG, low capacity. Do not use microphone cable or other cable with characteristics differing from those specified. The end connections must be made using XLR type 3 or 5-pin male/female connectors. A terminating plug must be inserted into the last projector with a resistance of 1200hm (minimum 1/4 W) between terminals 2 and 3.

**IMPORTANT:** The wires must not make contact with each other or with the metal casing of the connectors. The casing itself must be connected to the shield braid and to pin 1 of the connectors.

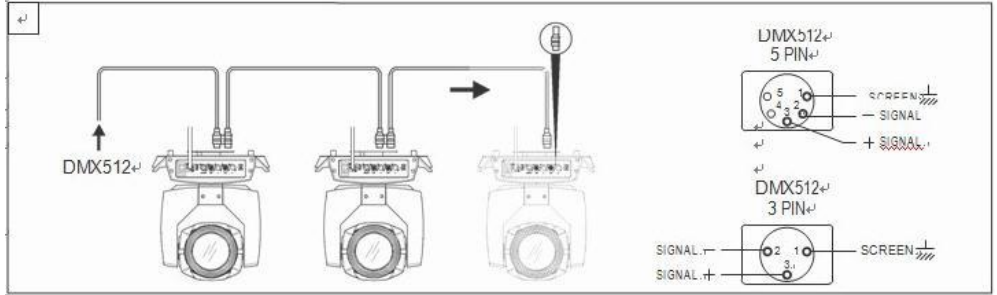

Figure 1 DMX Cable connection

## 5. Rigging (Optional)

This equipment can be positioned and fixed by clamp in every direction of the stage. Locking system makes it easy to fasten to the bracket.

Attention! Two clamps is needed to fix the equipment. Every clamp is locked by fastener of 1/4 kind. Fastener can only be locked clockwise.

Attention! Fasten a safety string to the additional hole of side aluminum piece. The secondary accessory can not hang on the delivery handle. Nip the equipment on bracket.

• Check if rigging clamp (not including the one inside) damaged or not? If stand ten times weight as the equipment. Make sure the architecture can stand ten times weight as all the equipments, clamps, wirings and other additional fixtures.

• Screws for clamping must be fixed firmly. Take one M12 screw (Grade 8.8 or higher) to clamp bracket, and then screw the nuts.

• Level the two hanging points at the bottom of clamp. Insert fastener to the bottom, lock the two levers by 1/4 rotating clockwise; then install another clamp.

• Install on safety string which stands at least ten times weight as equipment. Terminal of the accessory is designed for clamps.

• Make sure pan/tilt lock unlocked or not. Keep the distance more than 1M from equipment to flammable material or lighting source.

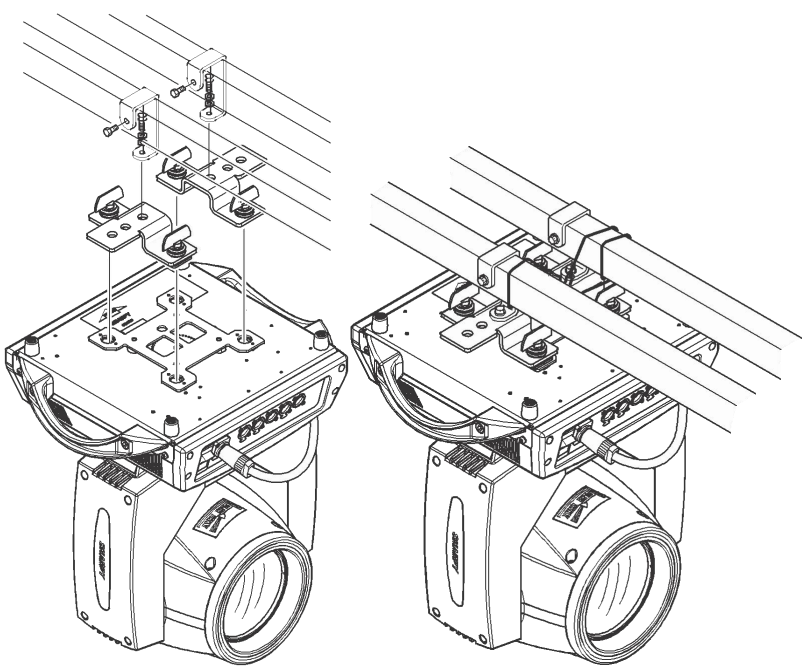

Figure 2 Installation

## 6. **RDM Note**

RDM is an extended version of DMX512-A protocol. It is a remote device management protocol. Traditional DMX512 protocol communication is one-way communication. The protocol is based on RS-485 bus. RS-485 is a time-sharing multi-point, half-duplex protocol. Only one port is allowed to output at the same time. So, when using RDM, we should pay attention to it. The following points:

• To use console or host device that supports RDM host protocol.

• Use bidirectional signal amplifier, traditional one-way signal amplifier is not suitable for RDM protocol, because the RMD protocol needs feedback data, the use of one-way amplifier will block the return of data, resulting in no search fixture;

• All fixture must be set to DMX mode to ensure only one host on the cable.

• A 120 ohm impedance matching resistor must be inserted between terminals 2 and 3 of the terminal plug. When the signal line is longer, reducing the signal reflection will make the differential signal more stable and beneficial to the quality of communication.

• When the fixture appears to accept DMX control, but can not been search by RDM host, first check the signal amplifier, and then check whether the signal line 2, 3 lines have bad contact.

## Chapter 2 Panel operation

## 1. Brief

The light panel diagram show as Figure 3, above area is fixture description, below area show fixture real-time status, such as DMX cable status, lamp status, error or information(ps. when there are message hav't been checked, echo 'ERR' in status bar, otherwise echo 'NOR').

Display & operation just like 'Android operation system', when select or set item value, system save the settting immediately.

RDM protocol is embed in fixture, user set DMX address via cable using the controller surpport RDM function. when fixture was search by controller, displayer will echo 'RDM' indicate this RDM is work.

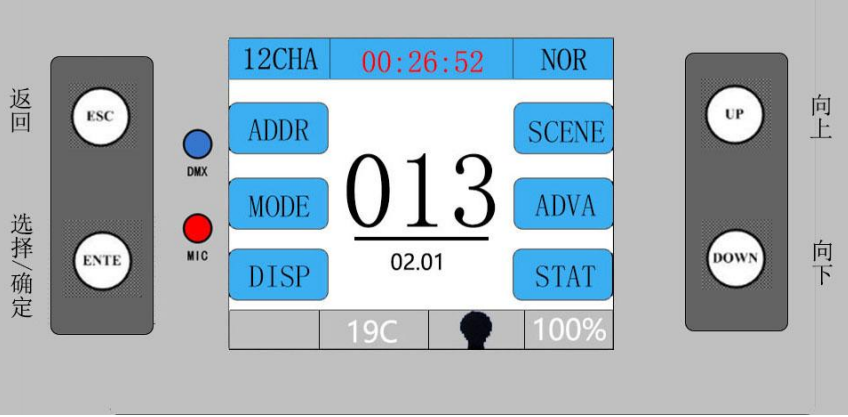

Figure 3 Panel diagram

## 2. Operation

## 1. **Operate fixture with touch or encoder/button**

• The left area is TFT Displayer and touch(product which support touch), chick item or value with finger will to complete operation of set light setting(parameters) or view light state.

• The area on the right hand side is rotary encoder with button or key, As auxiliary input interface, if fixture disable touch function, the encoder/key can been choose to set or view the item, and then press the encoder button/key to confirm the selection, rotary encoder or push key again set the parameter value, finally, Press encoder button/key one again to save value or setting.

### 2. Parameter value setting

When the selected item is value need to been modified, the dialog shown in Figure 4 will popup.

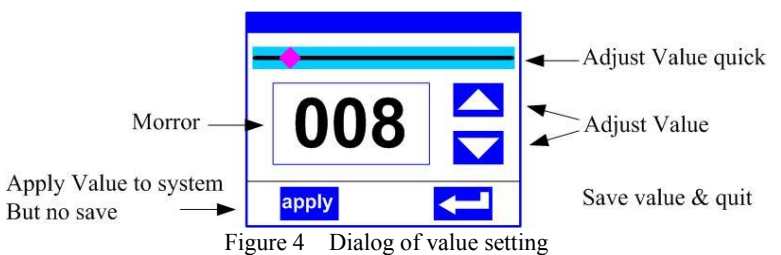

Modify value : Can quickly modify value via pull the slider to the desired position, or click the button of 'up' or 'down' whit finger on the right side to set the exact desired value, another way is roll encoder on the right hand side of panel.

**Apply value:** When Value had been modified, Then press the bottom of 'apply' in the left corner to apply to the light, but hav't saved;

Save Value: Any time, click on the lower right corner of the "OK" button, the setting will been saved into internal memory.

#### 3. **Boolean parameter setting**

when the selected parameters is a Boolean value (such as ON or OFF), can • directly modify setting by chick corresponding item, the setting will been saved right now.

• When the parameter is a key item, chick corresponding item, a dialog shown in Figure 5 will been popup ask for the confirm. Chick 'sure' to confirm.

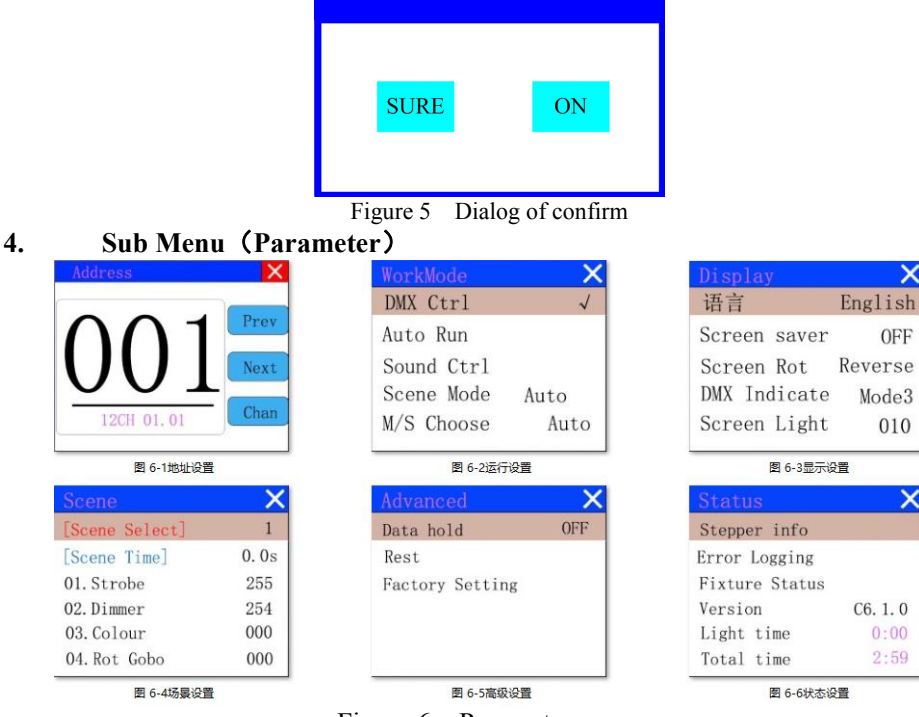

OFF

010

0:00

Figure 6 Parameter menu

## 5. Anti wrong touch operation of key

• After a period of time, the display screen will enter the key anti-false touch lock interface, and press the corresponding four buttons in turn to exit the interface, as shown in Figure 7-1 below.

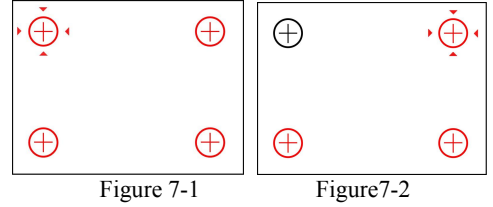

• As shown in Figure 7-2, when the corresponding button is pressed, the red icon of the corresponding button will turn black, then the red logo points to the next button position, and the four corresponding buttons can be pressed in turn to exit the anti-false touch interface. When the button is pressed, the corresponding position button icon is still red, which means that the button in the wrong position is pressed.

• After power-on, when editing the lamp parameters, it will trigger to enter the anti-false touch interface, but browsing the parameters will not trigger the entry into the anti-false touch interface; When the "lock screen" function is turned on, after not operating the luminaire display panel every period of time, editing the luminaire parameters will enter the anti-false touch interface; When the "lock screen" function is turned off, only after the power is re-energized, editing the lamp parameters will enter the anti-false touch interface, the anti-false touch interface will no longer enter the anti-false touch interface during the current power-on cycle.

• "Lock screen" function switch. In order to prevent the "lock screen" function from being turned off due to accidental touch, when the "lock screen" function is turned on, pressing the confirmation button for the "lock screen" option will enter the anti-false touch interface, which will prompt that the "lock screen function" will be turned off; When the Lock Screen feature is turned off, you can turn it on directly.

## 3. Operation and parameter instruction

Chick item of main menu, enter corresponding sub menu shown in Figure 6, In main menu, chick 1/6 function button into corresponding parameter menu.

In sub menu(page), chick main item on the left side of displayer, can shift to corresponding sub menu(page) quickly.

## 1. DMX Address setting

Enter page show in Figure6-1, can set fixture DMX address, channel mode and so on.

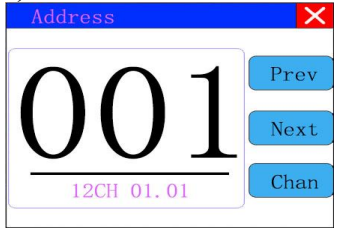

Figure 6-1 Parameter menu

The menu settings of fixture have optimized the setting of addresses. Several settings of the address are as follows:

• Select " Prev " or "Next", the fixture will be based on the current address and channel mode, automatically calculate the next or last address, make address setting can quickly;

• Click on the address value, you can enter the numeric editing window, where you can set any valid address, fixture system automatically get the current number of channels, automatically filter the unusable address (512 - the current number of channels).

• Fixture support RDM protocol, remote address can be set through RDM. Provide one buttons:

• Channel mode'chan': you can choose different channel modes by cycle.

•

### 2. Fixture operating mode setting

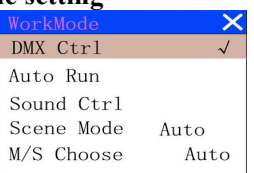

Figure 6-2 Parameter menu

Through the page shown in Figure 6-2, the operating mode of the fixture can be set and the lamp can be controlled. The fixture supports four operating modes (DMX mode, auto mode, voice control mode and scene mode). Detailed parameter settings can be refer in the previous section. Specific parameter descriptions are as follows:

| operating mode |                                                                                |                                                                           |  |  |
|----------------|--------------------------------------------------------------------------------|---------------------------------------------------------------------------|--|--|
| DMX Ctrl       | DMX mode, receive DMX signal, RDM signal                                       |                                                                           |  |  |
| Auto Run       | Fixture run automatically according to built-in programs                       |                                                                           |  |  |
| Sound Ctrl     | Ctrl When the fixture detects a strong sound, the fixture automatically runs a |                                                                           |  |  |
|                | accordin                                                                       | ig to the built-in program, otherwise it will stay the last scene         |  |  |
|                | runs in a                                                                      | set scebe, which supports most of the custom editing of 10 scenes.        |  |  |
| Scene Mode     | 1~10                                                                           | outputs the specified scene                                               |  |  |
| 01             | Auto                                                                           | Automatically loops the output scene in the set scene time (non-zero)     |  |  |
|                | Auto                                                                           | order, and the scene with time 0 automatically ignore                     |  |  |
|                | Master a                                                                       | and slave selection, non-DMX mode takes effect, select the mode of data   |  |  |
|                | output,                                                                        | fixture detect DMX cable state automatic switch output, prevent data      |  |  |
|                | conflicts                                                                      |                                                                           |  |  |
|                | Master                                                                         | fixture runs built-in program. If DMX has no signal, it outputs data      |  |  |
| M/S Choose     |                                                                                | (synchronization), otherwise it does not output data.                     |  |  |
|                | Slave                                                                          | fixture runs built-in program and do not output data                      |  |  |
|                | Auto                                                                           | If DMX has no signal, the fixture will runs built-in program. Otherwise,  |  |  |
|                |                                                                                | the fixture will run in DMX Mode(follow DMX).                             |  |  |
|                | (Lamp 1                                                                        | ight source) pop-up confirmation dialog box, select "SURE" to confirm the |  |  |
|                | current                                                                        | operation, turn on or off the lamp, switch time interval limited to 30    |  |  |
| Lamp switch    | seconds                                                                        |                                                                           |  |  |
|                | Off                                                                            | the current lamp output is off                                            |  |  |
|                | On                                                                             | The current lamp output is turned on                                      |  |  |

Scene mode applies to a single or a small number of fixture, just output a fixed scene, or need to run a simple program, you no need connect to the console, in the scene page can be edited.

If the light source is lamp, wait for 10 minutes before turning off the lamp.

### 3. Set display

|              | ×       |
|--------------|---------|
| 语言           | English |
| Screen saver | OFF     |
| Screen Rot   | Reverse |
| DMX Indicate | Mode3   |
| Screen Light | 010     |

### Figure 6-3 Parameter menu

The fixture support Chinese and English, invert display and so on. Enter the corresponding parameter settings as shown in Figure 6-3. The specific menu contents are as follows:

|            | display langua                                                                   | age settings                                                         |  |  |
|------------|----------------------------------------------------------------------------------|----------------------------------------------------------------------|--|--|
| Language   | English                                                                          | English display                                                      |  |  |
|            | Chinese                                                                          | Chinese display                                                      |  |  |
|            | Set screen 30 seconds without operation, the screen's display content or method. |                                                                      |  |  |
|            | OFF                                                                              | Keep the last operation page                                         |  |  |
| Screen     | Mode1                                                                            | Black                                                                |  |  |
| saver      | Madal                                                                            | Black screen, showing the address code of the current fixture in the |  |  |
|            | Widde2                                                                           | lower left corner.                                                   |  |  |
|            | Mode3                                                                            | Display trademark information, address code and operation mode.      |  |  |
|            | Set the display direction of the screen.                                         |                                                                      |  |  |
| Screen Rot | OFF                                                                              | No reverse display                                                   |  |  |
|            | ON                                                                               | Reverse display                                                      |  |  |
|            | Set the indica                                                                   | tion mode of DMX signal indicator.                                   |  |  |
| DMX        | Mode1                                                                            | When signal is bright, no signal is off.                             |  |  |
| Indicate   | Mode2                                                                            | When signal is off, no signal is bright.                             |  |  |
|            | Mode3                                                                            | When signal is flash, no signal is off.                              |  |  |
| Screen     | Set the screen backlight for 10 seconds without operation                        |                                                                      |  |  |
| Lihgt      | 1~10                                                                             | 10                                                                   |  |  |
|            |                                                                                  |                                                                      |  |  |

### DISPLAY SETTING

### 4. Scene

Enter the page shown in Figure 6-4, and the fixture enters the scene editing mode. Under this page, the fixture does not receive DMX console data, and the edited data will effect on the fixture immediately.

| Scene          | ×    |
|----------------|------|
| [Scene Select] | 1    |
| [Scene Time]   | 0.0s |
| 01. Strobe     | 255  |
| 02.Dimmer      | 254  |
| 03.Colour      | 000  |
| 04.Rot Gobo    | 000  |

Figure 6-4 Parameter menu

The content of the page depends on the currently selected channel mode, and the channel content and order displayed are consistent with the fixture channel table. Through this page, you can edit 10 scenes, as shown in the following table:

SCENE MODE

| Scene    | Select the current operation scenario.                                                  |                                                                    |  |  |
|----------|-----------------------------------------------------------------------------------------|--------------------------------------------------------------------|--|--|
| Select   | 1~10                                                                                    | The 10 scenes sets the format                                      |  |  |
| Saama    | Sets the retention time of the current scene when it is automatic, unit in 0.1 seconds. |                                                                    |  |  |
| Time     | 0                                                                                       | The current scene is not output in automatic scene output.         |  |  |
| Time     | 1-255                                                                                   | 01s-25.5s                                                          |  |  |
| 1. PAN   | 0-255                                                                                   |                                                                    |  |  |
|          | 0-255                                                                                   | Set up the data of each channel, and the contents and order of the |  |  |
|          | 0-255                                                                                   | display are one-to-one correspondence with the channel list        |  |  |
| N.       | 0-255                                                                                   | fixture.                                                           |  |  |
| Function | 0 200                                                                                   |                                                                    |  |  |

If the reset channel in the scene edits the effective reset data, the fixture will reset, but after reset, the corresponding reset channel value will automatically set 0, preventing multiple consecutive resets.

Looking at this page, you can get the current channel table slot of the fixture. For specific channel data, please refer to the detailed channel description.

### 5. Set light run parameter

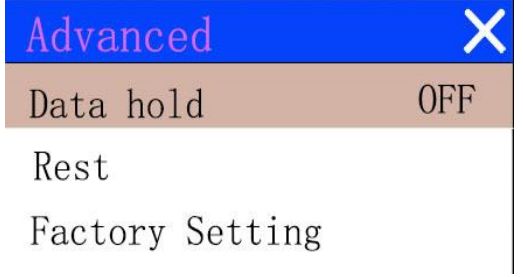

Figure 6-5 Parameter menu

Enter the page shown in Figure 6-5, adjust the field parameters of fixture, facilitate the installation of fixture, etc.

### ADVANCED SETTING

|              | Set the rotation direction of DAN                                                 |                                                                           |  |
|--------------|-----------------------------------------------------------------------------------|---------------------------------------------------------------------------|--|
|              | Set the rota                                                                      | lion direction of PAN                                                     |  |
| Pan Invert   | OFF                                                                               |                                                                           |  |
|              | ON                                                                                |                                                                           |  |
|              | Set the rotat                                                                     | tion direction of TILT                                                    |  |
| Tilt Invert  | OFF                                                                               |                                                                           |  |
|              | ON                                                                                |                                                                           |  |
|              | Setting up f                                                                      | ixture to detect XY lost step and correct                                 |  |
| D/T Deatify  | OFF                                                                               | Uncorrected position after out of step                                    |  |
| P/1 Rectify  | ON                                                                                | After losing step, the position is automatically corrected and the out of |  |
|              | ON                                                                                | step fault is recorded.                                                   |  |
| Dam Officiat | Setting the                                                                       | zero point of the PAN of the fixture                                      |  |
| Pan Oliset   | 4-150                                                                             |                                                                           |  |
| Tilt Offaat  | Setting the zero point of the TILT of the fixture                                 |                                                                           |  |
| The Offset   | 4-48                                                                              |                                                                           |  |
|              | When the fi                                                                       | xture is not equipped with DMX signal, the output state of the fixture    |  |
| Data hald    | OFF                                                                               | No signal, so the motor and light source return to the position and       |  |
| Data noiu    |                                                                                   | state when reset is completed.                                            |  |
|              | ON                                                                                | No signal, keep the last frame DMX data output.                           |  |
|              | (lamp light                                                                       | source) Set the way to first open the lamp after power up                 |  |
|              | Power on                                                                          | Turn on the lamp at power up and reset the lamp after 30 seconds.         |  |
| Lamp mode    | After                                                                             | Reset the fixture after 3 seconds when power-on, and turn on the lamp     |  |
|              | reset                                                                             | after reset.                                                              |  |
|              | Manual                                                                            | After reset, manually turn on the lamp through the menu or console.       |  |
| Reset        | Reset fixture                                                                     |                                                                           |  |
| Factory      | Pop up the confirmation box, select "SURE", and return the lamp parameters to the |                                                                           |  |
| Setting      | factory settings.                                                                 |                                                                           |  |

When choosing power-on mode, the lamp will wait for 30 seconds after power-on, let the lamp fully start, internal voltage is stable enough, then start the reset program, if the field capacity is stable, recommend power-on mode.

When the fixture can not calibrate the position, please check whether the "P/T Rectify" is turned off.

When the signal is unplugged, check the Data Hold setting first if the position of the fixture is not output as expected.

When setting the XY offset, after setting up, please control XY with the maximum stroke first to check that XY will not bump into the positioning rod or shell.

| Status         | ×        |
|----------------|----------|
| Stepper info   |          |
| Error Logging  |          |
| Fixture Status |          |
| Version        | C6. 1. 0 |
| Light time     | 0:00     |
| Total time     | 2:59     |

Figure 6-6 Parameter menu

Entering the page shown in Figure 6-6, you can view the information and real-time status of the fixture to get their usage status. If the fixture need customer service, please provide the status information displayed on the page as a basis for judgment, as shown in the following table:

|         | Display information                                                    | on status of all motors and signals in fixture.                       |  |  |
|---------|------------------------------------------------------------------------|-----------------------------------------------------------------------|--|--|
| Stepper |                                                                        | No display, indicating that the motor has no Hall, 0 indicating that  |  |  |
|         | Hall                                                                   | the motor leaves the correction position point, 1 indicating that the |  |  |
|         |                                                                        | motor is in the correction position point                             |  |  |
| info    | Status                                                                 | Display motor reset status                                            |  |  |
|         | PAN                                                                    | Display real-time position value of PAN optocoupler feedback          |  |  |
|         | TILT                                                                   | Display real-time position value of TILT optocoupler feedback         |  |  |
|         | PAN OP                                                                 | Displays the PAN TILT optocoupler two signal level state, binary      |  |  |
|         | Show the latest                                                        | 8 error records when the fixture is reset and running. The error      |  |  |
|         | records are not say                                                    | ved after power failure. The current power cycle is valid.            |  |  |
|         | Error Logging                                                          | Total number of failures detected after power on                      |  |  |
|         | 12: :03                                                                | The time of power failure when the fault occurs is in minutes.        |  |  |
|         | Hall error                                                             | The effective hall signal is not detected when the motor is reset     |  |  |
| _       | Hall short                                                             | When the motor is reset, the hall signal of the motor is always       |  |  |
| Error   | Thui bhort                                                             | effective                                                             |  |  |
| Logging | Opti error                                                             | No effective optocoupler signal is detected when the motor is         |  |  |
|         | -                                                                      | reset.                                                                |  |  |
|         | Lose stop                                                              | The corresponding motor is out of step during its operation.          |  |  |
|         | Hit                                                                    | Striking the positioning rod when the motor is reset                  |  |  |
|         | Lamp error                                                             | Lamp explosion accident                                               |  |  |
|         | NTC error                                                              | The temperature sensor signal is abnormal                             |  |  |
|         | Fan error                                                              | The main fan is not working properly.                                 |  |  |
|         | Displays the critical state data of the current fixture for reference. |                                                                       |  |  |
|         | Communication                                                          | 0~100%, Communication quality of internal data link of lamps          |  |  |
|         | prec                                                                   | and lanterns                                                          |  |  |
| Fixture | Error ent                                                              | The number of erroneous frames was detected after power on, and       |  |  |
| status  |                                                                        | the total number of erroneous frames was detected.                    |  |  |
|         | Light                                                                  | Show the temperature of the current light source, "" means no         |  |  |
|         | Temperature                                                            | detection.                                                            |  |  |
|         | Panel                                                                  | Displays the temperature of the current display panel or the          |  |  |

STATUS INFORMATION

|            | Temperatrue                                                                          | ambient temperature.                                             |  |  |
|------------|--------------------------------------------------------------------------------------|------------------------------------------------------------------|--|--|
|            | Sensor1                                                                              | Display the ambient temperature of the motherboard temperature   |  |  |
|            | Temperatrue                                                                          | or the motherboard installation position.                        |  |  |
|            | Display the information and version of the current fixtrue, important reference      |                                                                  |  |  |
|            | after sales mainter                                                                  | nance.                                                           |  |  |
|            | Device                                                                               | The name of the fixture is the same as the equipment information |  |  |
| Version    | Device                                                                               | of RDM.                                                          |  |  |
|            | Model                                                                                | The type of fixture is the same as the model information of RDM. |  |  |
|            | Panel                                                                                | Firmware version and serial number of display panel              |  |  |
|            | Main Board                                                                           | Firmware version and serial number of mother board 1             |  |  |
| Light time | Record the total cumulative time of light source opening, unit minute, user manual   |                                                                  |  |  |
| Light time | cleaning, as a reference for regular maintenance of light source time                |                                                                  |  |  |
| Total time | The total accumulated time for recording the opening of fixture is not allowed to be |                                                                  |  |  |
| Total time | removed.                                                                             |                                                                  |  |  |

## Chapter 3 Channel description

## 1. Channel table

# Note: the channel tables of different lamps are different. The following channel tables are for reference only

This luminaire channel can be viewed in scene mode in order, channel mode is set in the "Address Settings" page, specific details of the data as follows:

CHANNEL TABLE

| LIST-1  | NAME   | VALUE   | BRIEF                         |
|---------|--------|---------|-------------------------------|
| [CH1]   | Colour | VILOE   |                               |
|         | Colour | 0-4     | White                         |
|         |        | 5-9     | White+colour1                 |
|         |        | 10-13   | Colour1                       |
|         |        | 14-18   | Colour1+Colour2               |
|         |        | 19-22   | Colour?                       |
|         |        | 23-27   | Colour2+Colour3               |
|         |        | 28-31   | Colour3                       |
|         |        | 32-36   | Colour3+Colour4               |
|         |        | 37-40   | Colour4                       |
|         |        | 41-45   | Colour4+Colour5               |
|         |        | 46-49   | Colour5                       |
|         |        | 50-54   | Colour5+Colour6               |
|         |        | 55-58   | Colour6                       |
|         |        | 59-63   | Colour6+Colour7               |
|         |        | 64-67   | Colour7                       |
|         |        | 68-72   | Colour7+Colour8               |
|         |        | 73-76   | Colour8                       |
|         |        | 77-81   | Colour8+Colour9               |
|         |        | 82-85   | Colour9                       |
|         |        | 86-90   | Colour9+Colour10              |
|         |        | 91-94   | Colour10                      |
|         |        | 95-99   | Colour10+Colour11             |
|         |        | 100-103 | Colour11                      |
|         |        | 104-108 | Colour11+Colour12             |
|         |        | 109-112 | Colour12                      |
|         |        | 113-117 | Colour12+Colour13             |
|         |        | 118-121 | Colour13                      |
|         |        | 122-127 | Colour13+Colour14             |
|         |        | 128-191 | Rotate forward (fast to slow) |
|         |        | 192-255 | Rotate reverse (slow to fast) |
| [ CH2 ] | Strobe |         |                               |
|         |        | 0-3     | Dark                          |
|         |        | 4-103   | Pluse strobe slow to fast     |
|         |        | 104-107 | Open                          |
|         |        | 108-207 | Fade strobe slow to fast      |
|         |        | 208-212 | Open                          |
|         |        | 213-251 | Rand strobe slow to fast      |
|         |        | 252-255 | Open                          |

| [ CH3 ]  | Dimmer      | 0-255   | 0-100% dimmer                 |
|----------|-------------|---------|-------------------------------|
| [ CH4 ]  | Gobo        |         |                               |
|          |             | 0-4     | White                         |
|          |             | 5-9     | Gobo1                         |
|          |             | 10-14   | Gobo2                         |
|          |             | 15-19   | Gobo3                         |
|          |             | 20-24   | Gobo4                         |
|          |             | 25-29   | Gobo5                         |
|          |             | 30-34   | Gobo6                         |
|          |             | 35-39   | Gobo7                         |
|          |             | 40-44   | Gobo8                         |
|          |             | 45-49   | Gobo9                         |
|          |             | 50-54   | Gobo10                        |
|          |             | 55-59   | Gobo11                        |
|          |             | 60-64   | Gobo12                        |
|          |             | 65-69   | Gobo13                        |
|          |             | 70-74   | Gobo14                        |
|          |             | 75-79   | Gobo15                        |
|          |             | 80-84   | Gobo16                        |
|          |             | 85-128  | Rotate reverse (fast to slow) |
|          |             | 129-131 | Stop                          |
|          |             | 132-175 | Rotate forward (slow to fast) |
|          |             | 176-180 | Shake slow to fast Gobo1      |
|          |             | 181-185 | Shake slow to fast Gobo2      |
|          |             | 186-190 | Shake slow to fast Gobo3      |
|          |             | 191-195 | Shake slow to fast Gobo4      |
|          |             | 196-200 | Shake slow to fast Gobo5      |
|          |             | 201-205 | Shake slow to fast Gobo6      |
|          |             | 206-210 | Shake slow to fast Gobo/      |
|          |             | 211-215 | Shake slow to fast Gobo8      |
|          |             | 216-220 | Shake slow to fast Gobo9      |
|          |             | 221-225 | Shake slow to fast Gobolu     |
|          |             | 226-230 | Shake slow to fast Gobol 1    |
|          |             | 231-235 | Shake slow to fast Gobol2     |
|          |             | 236-240 | Shake slow to fast Gobol 3    |
|          |             | 241-245 | Shake slow to fast Gobol4     |
|          |             | 240-250 | Shake slow to fast Gobol5     |
| [ CH5 ]  | Drigm1      | 231-233 |                               |
|          | FIISIIII    | 0.127   | None                          |
|          |             | 128 255 | Inert prism1                  |
| [ CH6 ]  | Drism1 D    | 120-233 |                               |
|          | 1 1151111.1 | 0-127   | 0-360(degree)                 |
| <u> </u> |             | 128-187 | Rotate forward (fast to slow) |
| <u> </u> |             | 128-195 | Ston                          |
| <u> </u> |             | 196-255 | Rotate reverse (slow to fast) |
| [ CH7 ]  | Prism?      | 170 200 |                               |
|          | 11101112    | 0-127   | None                          |
|          |             | 128-255 | Insert prism2                 |

| [ CH8 ] | Prism2.R  |         |                                  |
|---------|-----------|---------|----------------------------------|
|         |           | 0-127   | 0-360(degree)                    |
|         |           | 128-187 | Rotate forward (fast to slow)    |
|         |           | 188-195 | Stop                             |
|         |           | 196-255 | Rotate reverse (slow to fast)    |
| [ CH9 ] | Focus     | 0-255   | Far to near                      |
| [CH10]  | Pan       | 0-255   | 0-540(degree)                    |
| [CH11]  | Pan Fine  | 0-255   | 0-2(degree)                      |
| [CH12]  | Tilt      | 0-255   | 0-270(degree)                    |
| [CH13]  | Tilt Fine | 0-255   | 0-1(degree)                      |
| [CH14]  | PT Spd    | 0-255   | Fast to slow                     |
| [CH15]  | Frost     |         |                                  |
|         |           | 0-127   | None                             |
|         |           | 128-255 | Insert frost                     |
| [CH16]  | 7Color    |         |                                  |
|         |           | 0-127   | None                             |
|         |           | 128-255 | Insert colorful                  |
| [CH17]  | Lamp      |         |                                  |
|         |           | 0-99    | None                             |
|         |           | 100-105 | Turn off lamp over 3 second      |
|         |           | 106-199 | None                             |
|         |           | 200-205 | Turn on over 3 second            |
|         |           | 206-255 | None                             |
| [CH18]  | Reset     |         |                                  |
|         |           | 0-209   | None                             |
|         |           | 210-215 | Reset XY motor over 3 second     |
|         |           | 216-219 | None                             |
|         |           | 220-235 | Reset Effect motor over 3 second |
|         |           | 236-239 | None                             |
|         |           | 240-255 | Reset fxiture over 3 second      |